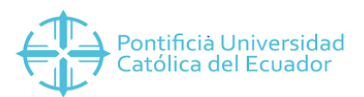

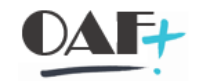

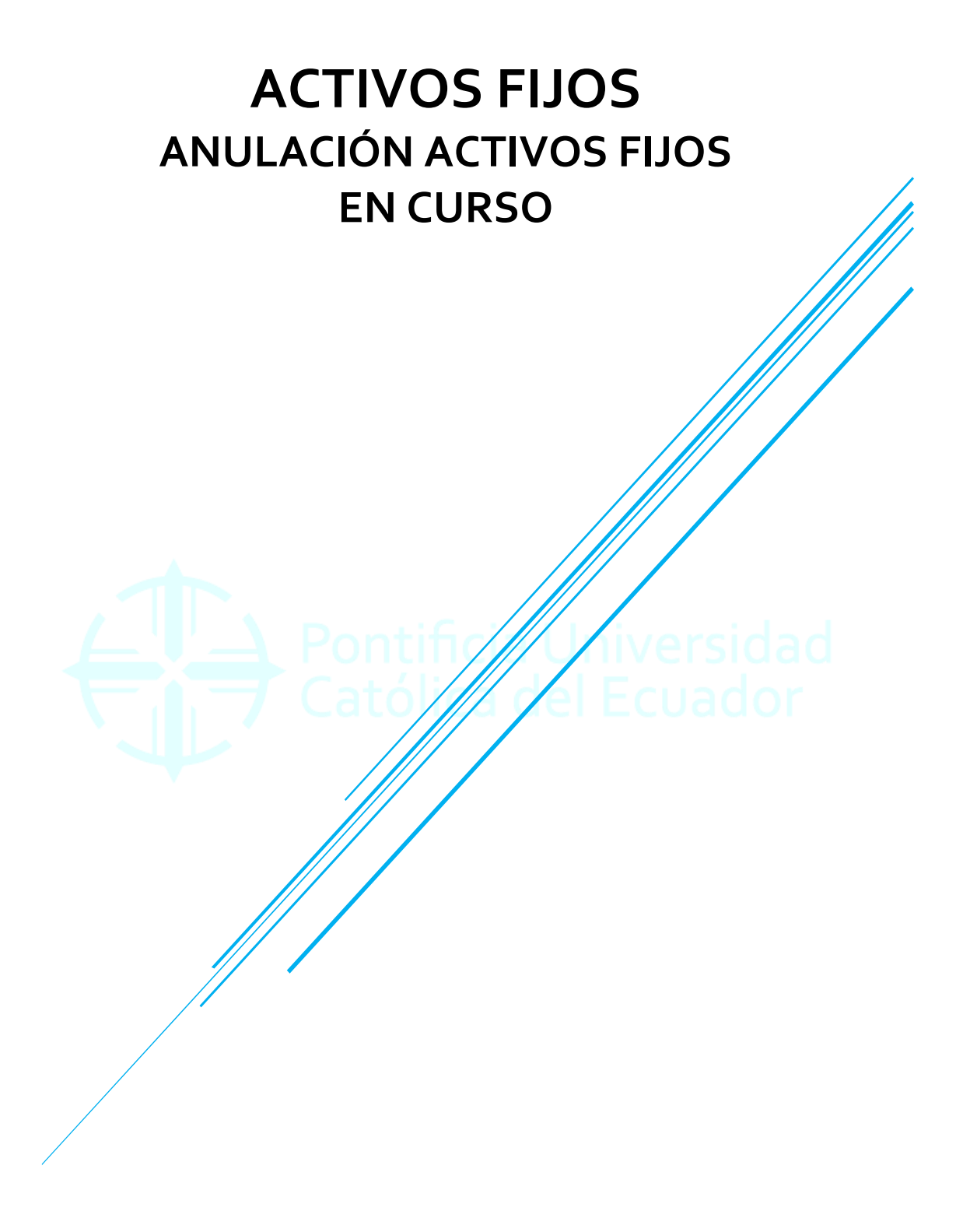

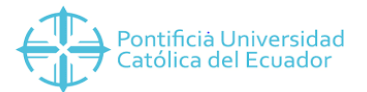

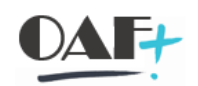

## Contenido

| 1. AIST ANULACIÓN DE AFEC | 3 | j |
|---------------------------|---|---|
|---------------------------|---|---|

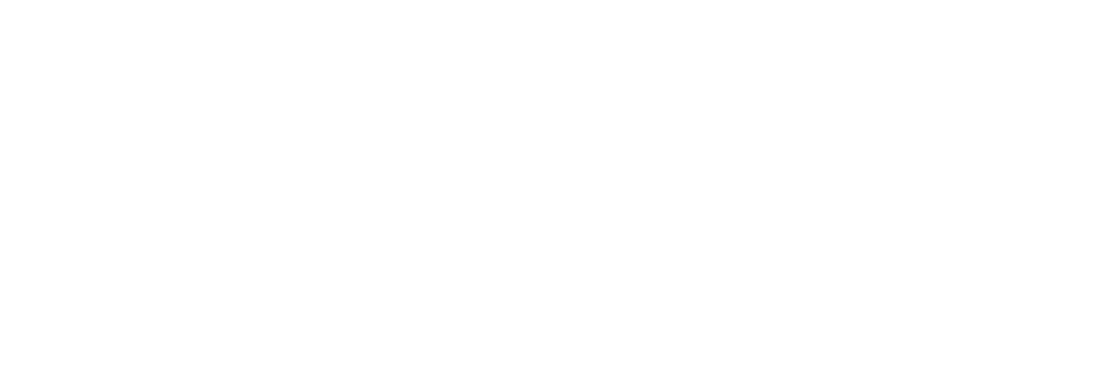

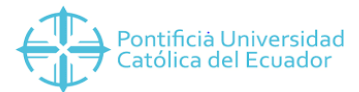

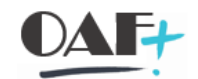

## 1. AIST ANULACIÓN DE AFEC

## Ingresamos a la transacción AIST

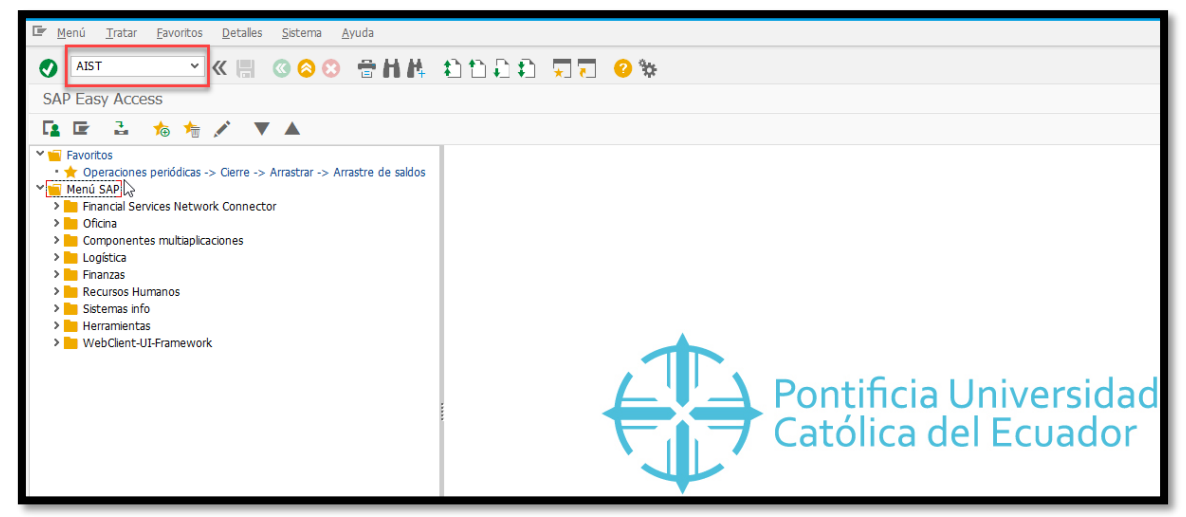

Aparece la TRX con los siguientes campos:

| 🕁 Liquidación Iratar Pasara Detalles Entorno Sistema Ayuda | _ = ×                                |
|------------------------------------------------------------|--------------------------------------|
| ♥                                                          |                                      |
| Anular liquidación AFeC: acceso                            |                                      |
| € Ejecutar 📖 6ð Partidas individuales                      |                                      |
| Sociedad 1000 1<br>Activo fijo 140550009 C<br>Subnúmero o  |                                      |
| Datos fecha                                                |                                      |
| Fecha documento 04.02.2020                                 |                                      |
| Período 2                                                  |                                      |
| Datos adicionales                                          |                                      |
| Clase doc.                                                 |                                      |
|                                                            |                                      |
| Control de proceso                                         |                                      |
| Elec.test                                                  |                                      |
|                                                            |                                      |
|                                                            |                                      |
|                                                            |                                      |
|                                                            |                                      |
|                                                            |                                      |
|                                                            |                                      |
| SU 2                                                       | »   AIST ⊻   PUCESAP   OVR     💐   📭 |
|                                                            |                                      |

- 1. Se coloca la sociedad.
- Se digita el AFEC en curso que liquidamos y debe ser anulado, en el caso de tener sub número se ubica abajo.
- 3. La fecha de documento debe ser la misma que la fecha de alta con la que se liquidó.
- 4. La fecha de contabilización debe ser la misma que la fecha de alta con la que se liquidó.
- 5. El período lo ubico según la fecha del documento o de contabilización.

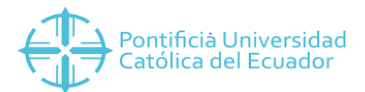

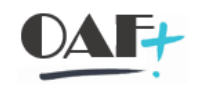

| 🚈 Liquidación Iratar Pasara Detalles | s <u>Entomo Sistema Ayuda</u> | _ @ ×                              |
|--------------------------------------|-------------------------------|------------------------------------|
| 📀 💿 × « 🗏 🔇                          | 300 mini 11111 J. 0%          |                                    |
| Anular liquidación AEeC: acceso      |                               |                                    |
|                                      |                               |                                    |
| 🕼 Ejecutar 📖 68 Partidas Individu    | Jales                         |                                    |
| Sociedad 1000                        |                               |                                    |
| Activo fijo 140500009 Q              |                               |                                    |
| Subnumero 0                          |                               |                                    |
| Datos fecha                          |                               |                                    |
| Fecha documento 04.02.2020           |                               |                                    |
| Fecha contab. 04.02.2020             |                               |                                    |
| Período 2                            |                               |                                    |
| Datos adicionales                    |                               |                                    |
| Clase doc.                           | - 1                           |                                    |
|                                      |                               |                                    |
|                                      |                               |                                    |
| Control de proceso                   |                               |                                    |
| V Ejec.test                          | 2                             |                                    |
|                                      |                               |                                    |
|                                      |                               |                                    |
|                                      |                               |                                    |
|                                      |                               |                                    |
|                                      |                               |                                    |
|                                      |                               |                                    |
|                                      |                               |                                    |
|                                      |                               |                                    |
|                                      | SW                            | »   AIST 💙   PUCESAP   OVR   🛛 📄 🦼 |
|                                      |                               |                                    |

- 1. En clase de documento siempre debe estar vacío.
- 2. Se ejecuta en test.

| 📲 Liquidación Iratar Pasara Detalles Entorno Sistema Ayuda | _ = ×                                       |
|------------------------------------------------------------|---------------------------------------------|
| 📀 🔄 👻 🕷 🕲 😒 😁 h h. 🗅 🗅 k                                   | ) 🗈 🖵 🔁 🐄                                   |
| Anular liquidación AFeC: acceso                            |                                             |
| 😥 Ejecutar 🗱 6ð Partidas individuales                      |                                             |
| Sociedad 1000                                              |                                             |
| Ac vo fijo 14050009                                        |                                             |
|                                                            |                                             |
| Datos fecha                                                |                                             |
| Feina documento 04.02.2020<br>Feina contab. 04.02.2020     |                                             |
| Pe odo 2                                                   |                                             |
| Dat hs adicionales                                         |                                             |
| Cla e doc.                                                 |                                             |
|                                                            |                                             |
| Control de proceso                                         |                                             |
| ✓ Ejec.test                                                |                                             |
|                                                            |                                             |
|                                                            |                                             |
|                                                            |                                             |
|                                                            |                                             |
|                                                            |                                             |
|                                                            |                                             |
|                                                            |                                             |
|                                                            | S197 »   AIST ~   PUCESAP   OVR     랴   🗗 🖌 |

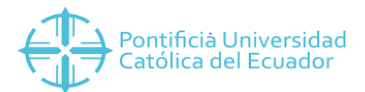

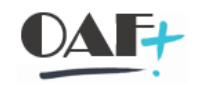

| 🐨 Liquidación Iratar Pasar a Detalles Entorno Sistema Ayuda | _ = X                                  |
|-------------------------------------------------------------|----------------------------------------|
| 🖉 🔄 🗸 🐇 🖉 🖉 🖉 🕷 🖉 👘                                         |                                        |
| Anular liquidación AFeC: acceso                             |                                        |
| 🕞 Ejecutar 🔛 🔗 Partidas individuales                        |                                        |
|                                                             |                                        |
| Sociedad 1000                                               |                                        |
| Subnúmero 0                                                 |                                        |
|                                                             |                                        |
| Datos fecha                                                 |                                        |
| Fecha documento 04.02.2020                                  |                                        |
| Período 2                                                   |                                        |
|                                                             |                                        |
| Datos adicionales                                           |                                        |
| Clase doc.                                                  |                                        |
|                                                             |                                        |
| Control de proceso                                          |                                        |
| ✓ Ejec.test                                                 |                                        |
|                                                             |                                        |
|                                                             |                                        |
|                                                             |                                        |
|                                                             |                                        |
|                                                             |                                        |
|                                                             |                                        |
|                                                             |                                        |
|                                                             |                                        |
| Se ha efectuado la ejecución test                           | »   AIST *   PUCESAP   OVR     🖈   🗗 🖌 |

Se procede a retirar el test y ejecutar en real.

| ł                               | <u>L</u> iquidación | <u>T</u> ratar | <u>P</u> asar a | <u>D</u> etalles | <u>E</u> ntorno  | <u>S</u> istema <u>A</u> y | uda  |                |     |  |
|---------------------------------|---------------------|----------------|-----------------|------------------|------------------|----------------------------|------|----------------|-----|--|
| •                               |                     |                | ~ «             |                  | 00               | 2 H H                      | 和自己和 | <del>,</del> 5 | 😯 🌤 |  |
| Anular liquidación AFeC: acceso |                     |                |                 |                  |                  |                            |      |                |     |  |
| (                               | Ejecutar            |                | 👌 Partida       | s individua      | <sup>les</sup> 2 |                            |      |                |     |  |
| Sc                              | ciedad              | 1000           |                 |                  |                  |                            |      |                |     |  |
| Ac                              | tivo fijo           | 1405           | 00009           |                  |                  |                            |      |                |     |  |
| Su                              | bnúmero             | 0              |                 |                  |                  |                            |      |                |     |  |
|                                 |                     |                |                 |                  |                  |                            |      |                |     |  |
| Da                              | tos fecha           |                |                 |                  |                  |                            |      |                |     |  |
| Fe                              | cha documento       | 04.0           | 2.2020          |                  |                  |                            |      |                |     |  |
| Fe                              | cha contab.         | 04.0           | 2.2020          |                  |                  |                            |      |                |     |  |
| Pe                              | ríodo               | 2              |                 |                  |                  |                            |      |                |     |  |
|                                 |                     |                |                 |                  |                  |                            |      |                |     |  |
| Da                              | tos adicionales     |                |                 |                  |                  |                            |      |                |     |  |
| Cla                             | se doc.             |                |                 |                  |                  |                            |      |                |     |  |
|                                 |                     |                |                 |                  |                  |                            |      |                |     |  |
| 1                               |                     |                |                 |                  |                  |                            |      |                |     |  |
| Co                              | ntrol de proces     | 0              |                 |                  |                  |                            |      |                |     |  |
|                                 | Ejec.test           |                | 1               |                  |                  |                            |      |                |     |  |
|                                 |                     |                |                 |                  |                  |                            |      |                |     |  |

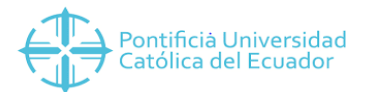

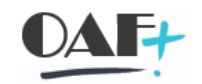

| 📲 Liquidación Iratar Pasara Detalles Entorno Sistema Ayuda                                                                                                    | _ = ×                                  |
|----------------------------------------------------------------------------------------------------|----------------------------------------|
| ♥                                                                                                    |                                        |
| Anular liguidación AFeC: acceso                                                                                                    |                                        |
| G Flecutar III A Partidas individuales                                                                                                    |                                        |
|                                                                                                    |                                        |
| Sociedad 1000 Artis film Satisfication and Satisfication and Satis |                                        |
| Subhimero 0                                                                                                    |                                        |
|                                                                                                    |                                        |
| Datos techa                                                                                                    |                                        |
| recta documento 04.02.2020<br>Fecha conta 04.02.2020                                                                                                    |                                        |
| Periodo 2                                                                                                    |                                        |
|                                                                                                    |                                        |
| Datos adicionales                                                                                                    |                                        |
| Case doc.                                                                                                    |                                        |
|                                                                                                    |                                        |
| Control de proceso                                                                                                    |                                        |
| ✓ Ejec.test                                                                                                    |                                        |
|                                                                                                    |                                        |
|                                                                                                    |                                        |
|                                                                                                    |                                        |
|                                                                                                    |                                        |
|                                                                                                    |                                        |
|                                                                                                    |                                        |
|                                                                                                    |                                        |
|                                                                                                    |                                        |
| Movimiento activos fijos contabilizado con núm.doc.1000 6700000019 en norma PC NIIF                                                                                                    | »   AIST ∽   PUCESAP   OVR     🗟   🔐 🔺 |

Hay que verificar que en la AWo1N este el valor.

| Activo fijo Iratar Pasar a                                                                                                    | Şistema Ayuda                                                                                                    | _ 🗆 X   |
|----------------------------------------------------------------------------------------------------|----------------------------------------------------------------------------------------------------|---------|
| ⊘ ~ ≪                                                                                                    | ■ 2 2 3 1 1 1 1 1 1 1 1 1 1 1 1 1 1 1 1 1                                                                                                    |         |
| Explorer AF                                                                                                    |                                                                                                    |         |
| 🔁 🗄 🛗 📟                                                                                                    |                                                                                                    |         |
| Activo fijo 1000-140500009/0000  V Activo fijo 1000-140500009/0000  NIIF Normas Internaci                                                                                                    | Sockedad         1000         Q         PUCE SEDE QUITO           Activo fijo         140500009         0         LIBROS DE ITALIANO (RENO)                                                                                                    |         |
| <ul> <li>01 Área de Costo N</li> <li>02 Área de Avalúo I</li> <li>03 Área de Deterio:</li> </ul>                                                                                                    | Ejercico                                                                                                    |         |
| • 04 Área de Avalúo I<br>• 🖕 10 Costo Neto NIIF                                                                                                    | Valores plan Valores contab. Comparaciones Parámetros                                                                                                    |         |
|                                                                                                    | Val.previstos Área de Costo NIIF                                                                                                    |         |
| < > <u> </u>                                                                                                    | Vacio         anco ejector         non ejector         restor         restor         <                                                                                                    |         |
| Objetos relacionados con activo<br>Constructionados con activo<br>Constructionados con activo<br>Con activo<br>Con act | Unplaned dep. USD Arrow USD Arrow USD Arrow USD Arrow USD Arrow USD Arrow USD Arrow Arrow USD Arrow Arrow Ar |         |
| Centro de coste     BIBLIOTECA GENERAL     Pedido                                                                                                    |                                                                                                    |         |
| • ↔ 13.05.2019<br>• ↔ 20.12.2019<br>*                                                                                                    | Fecha ref.         Importe         CMov         Denominación de la clase de movimiento         Mon.           04.02.2020         512.33         340         Transf.baja d.adquisicón ej.ant.d.AuC, part.ind. USD         04.02.2020         512.33         340         Transf.baja d.adquisicón ej.ant.d.AuC, part.ind. USD         04.02.2020         512.33         340         Transf.baja d.adquisicón ej.ant.d.AuC, part.ind. USD         04.02.2020         512.33         340         Transf.baja d.adquisicón ej.ant.d.AuC, part.ind. USD         04.02.2020         512.33         340         Transf.baja d.adquisicón ej.ant.d.AuC, part.ind. USD         04.02.2020         512.33         340         Transf.baja d.adquisicón ej.ant.d.AuC, part.ind. USD         04.02.2020         512.33         340         Transf.baja d.adquisicón ej.ant.d.AuC, part.ind. USD         04.02.2020         512.33         340         Transf.baja d.adquisicón ej.ant.d.AuC, part.ind. USD         04.02.2020         512.33         340         Transf.baja d.adquisicón ej.ant.d.AuC, part.ind. USD         04.02.2020         512.33         340         Transf.baja d.adquisicón ej.ant.ind. USD         04.02.2020         512.33         340         Transf.baja d.adquisicón ej.ant.ind. USD         04.02.2020         512.33         340         Transf.baja d.adquisicón ej.ant.ind. USD         04.02.2020         512.33         340         Transf.baja d.adquisicón ej.ant.ind. USD         04.02.2020         04.02.2020 </td <td></td>                                                                                                    |         |
| Centro de beneficio BIBLIOTECA GENERAL                                                                                                    |                                                                                                    |         |
| < >                                                                                                    |                                                                                                    |         |
|                                                                                                    | SAP >   AW01N ¥   PUCESAP   OVR                                                                                                    | ≈ 1 🗗 🖌 |